## Intune Setup for CCDHB Android Devices

This guide will take you through setting up the 3DHB Intune Company portal onto your work supplied Samsung Phone.

## Prerequisites are:

- You will need to update your phone to Android 9.0. This can be found under **Settings** and **Software Update**.
- You will need come up with a 6 digit lock screen PIN. This is a mandatory requirement.
- You will need to have logged into the Play Store with a Gmail account

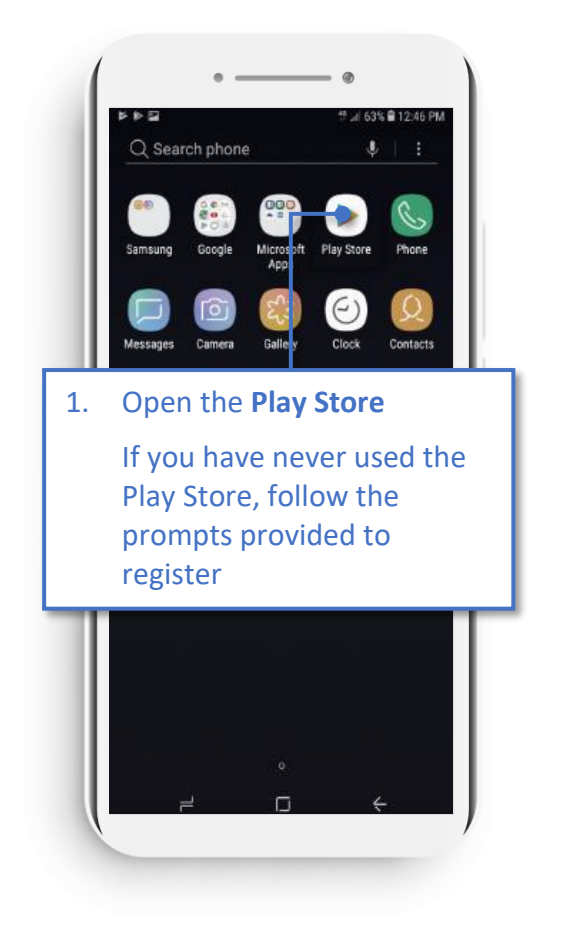

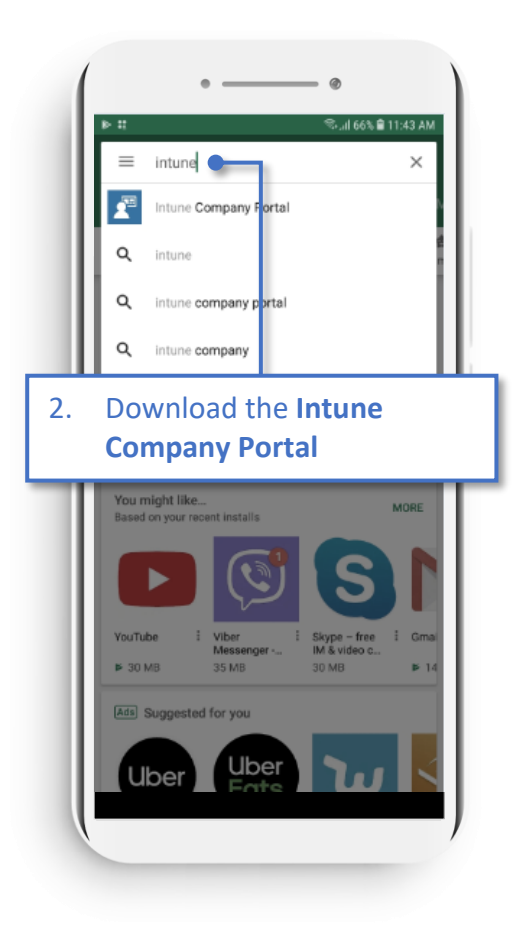

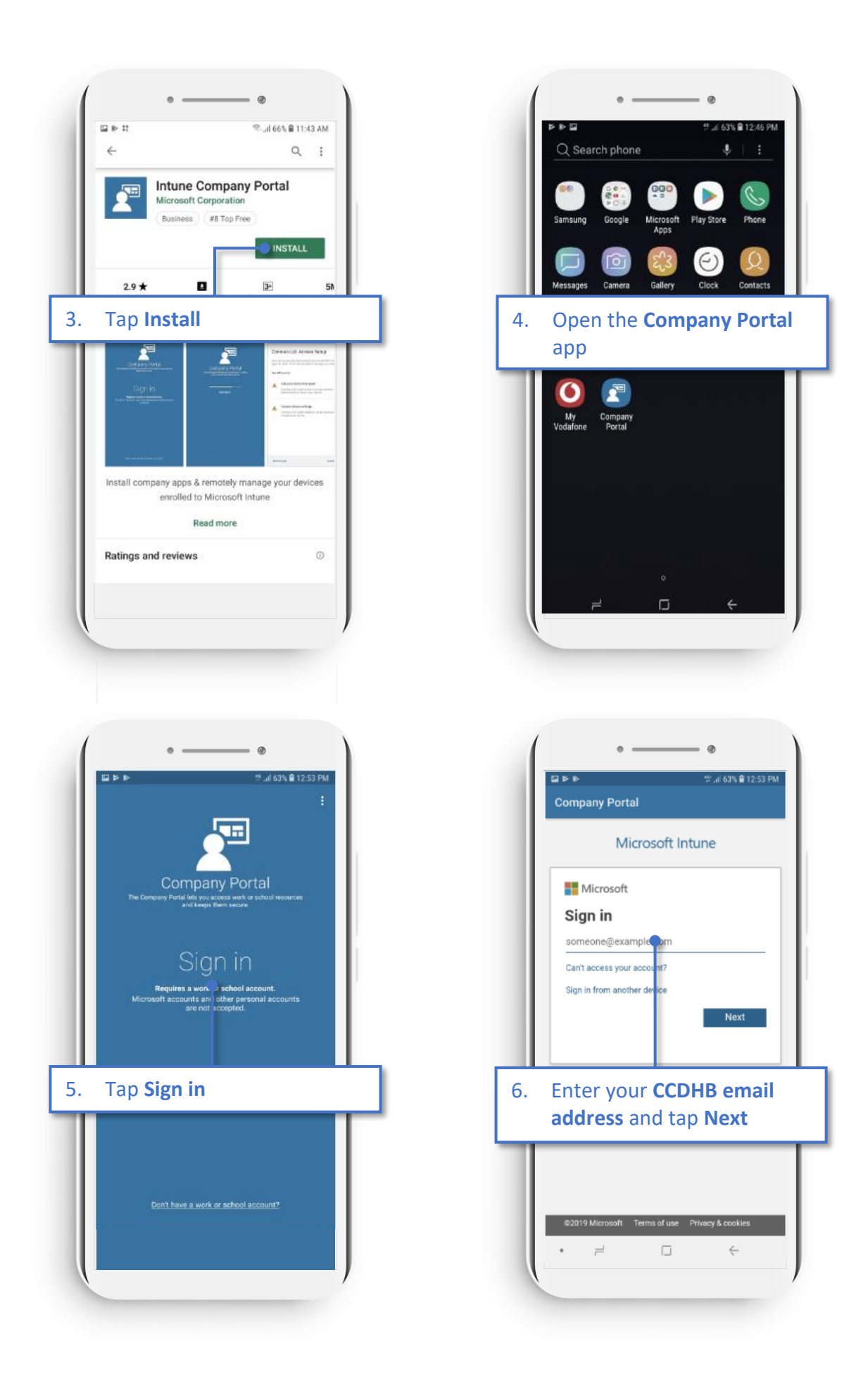

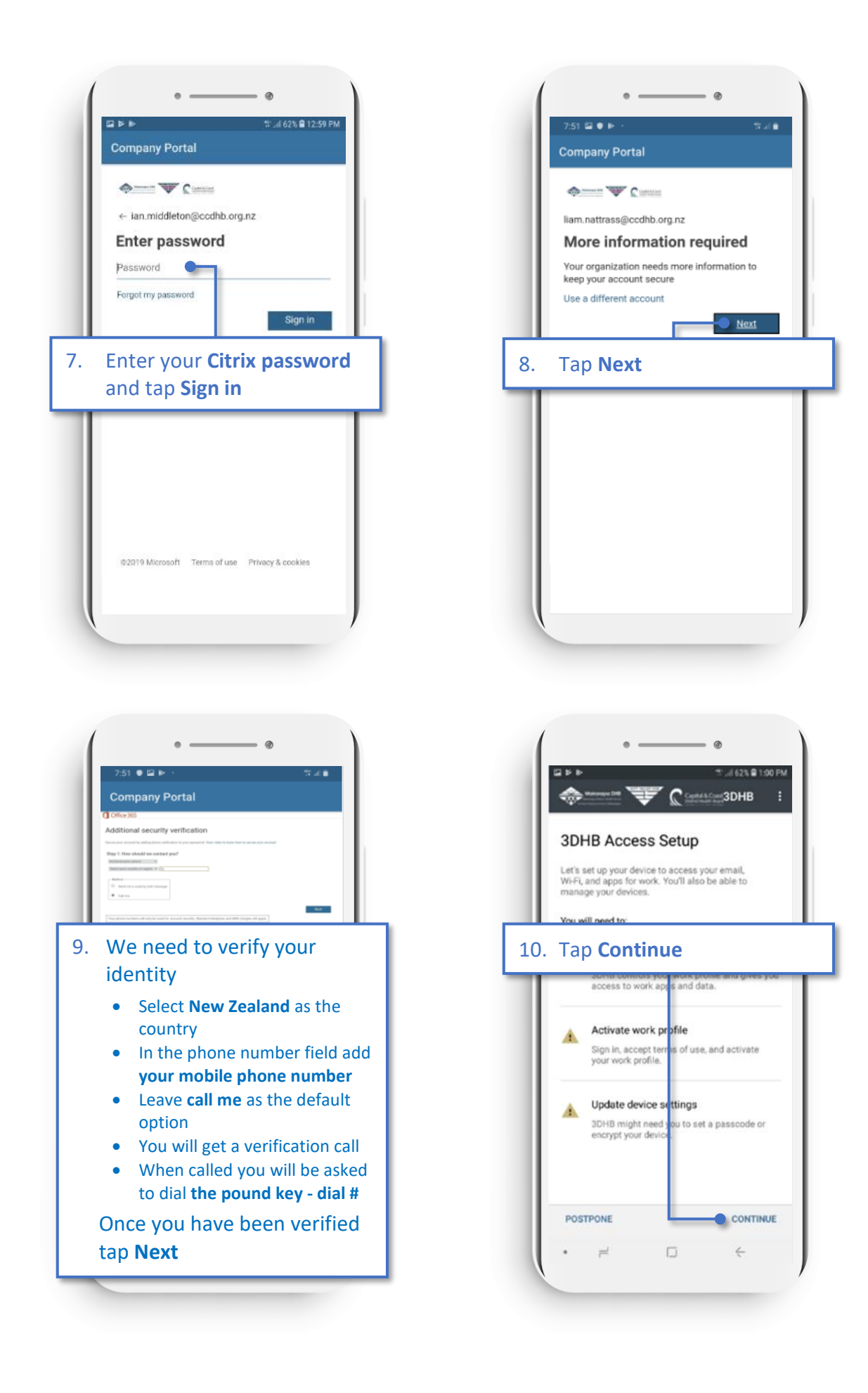

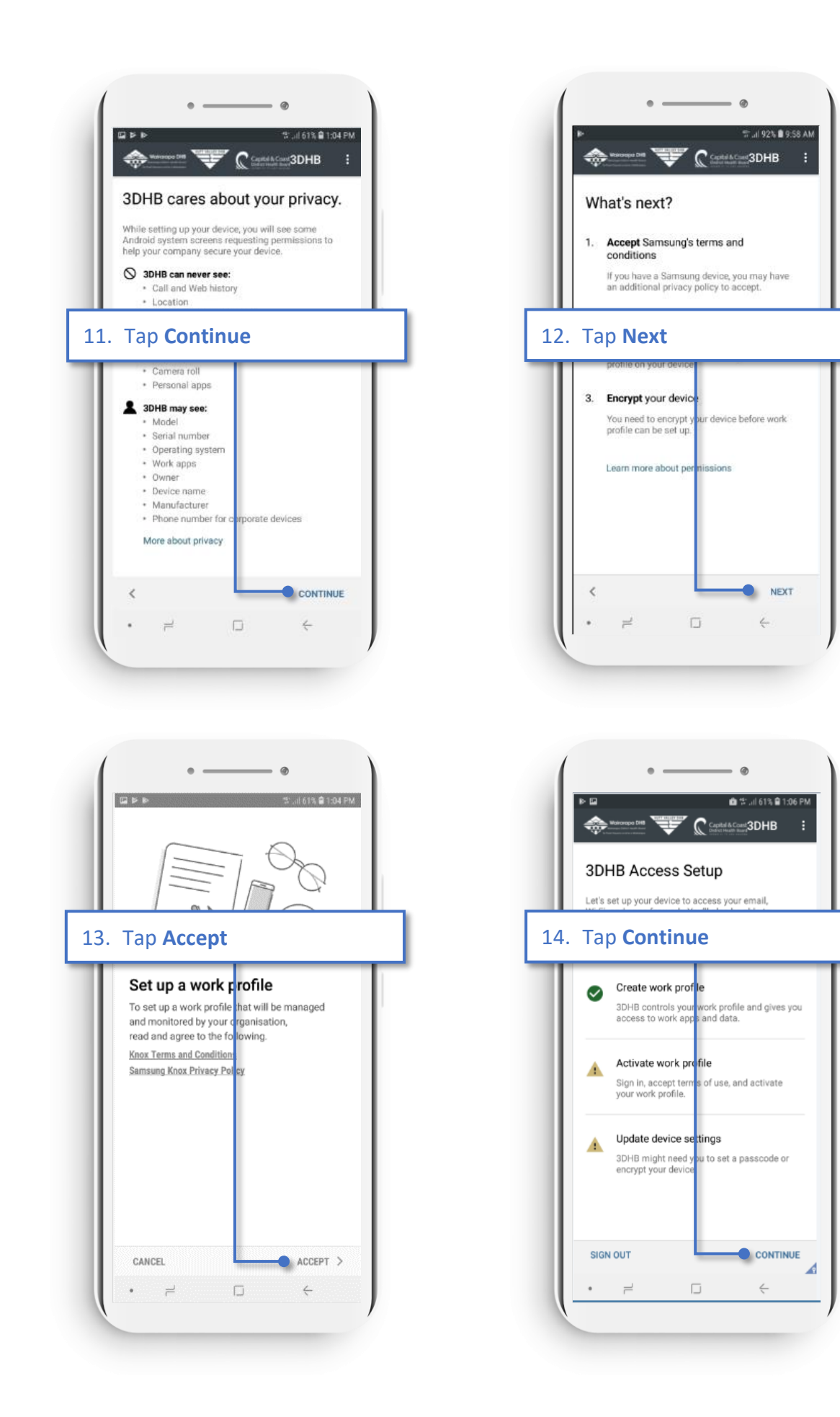

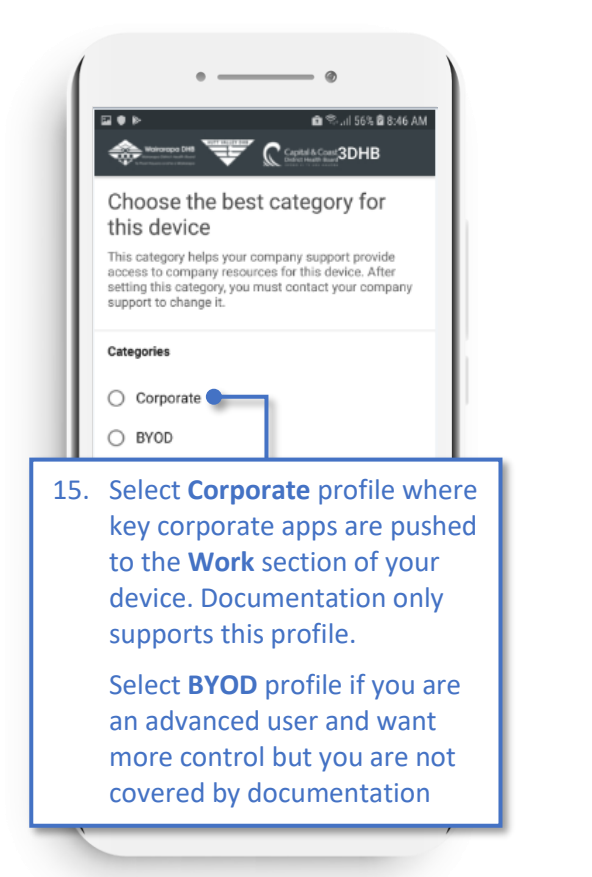

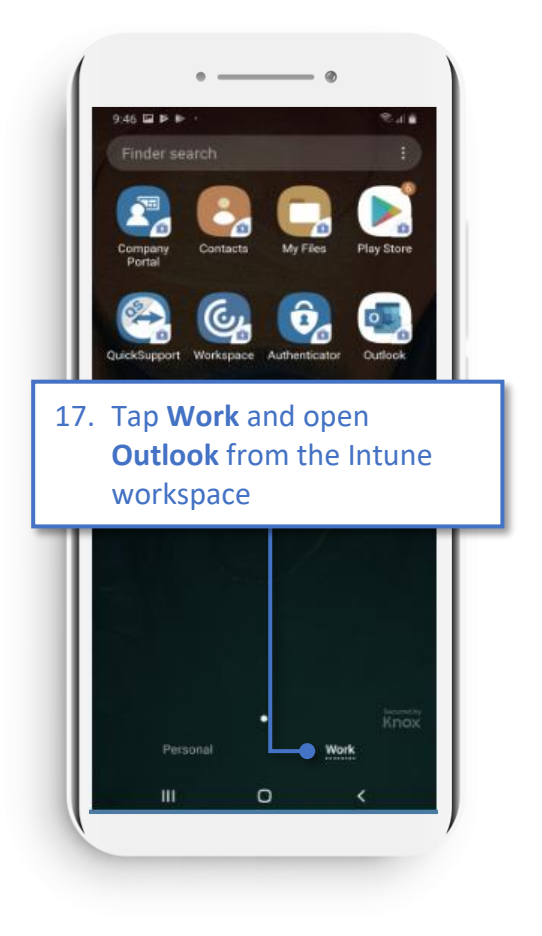

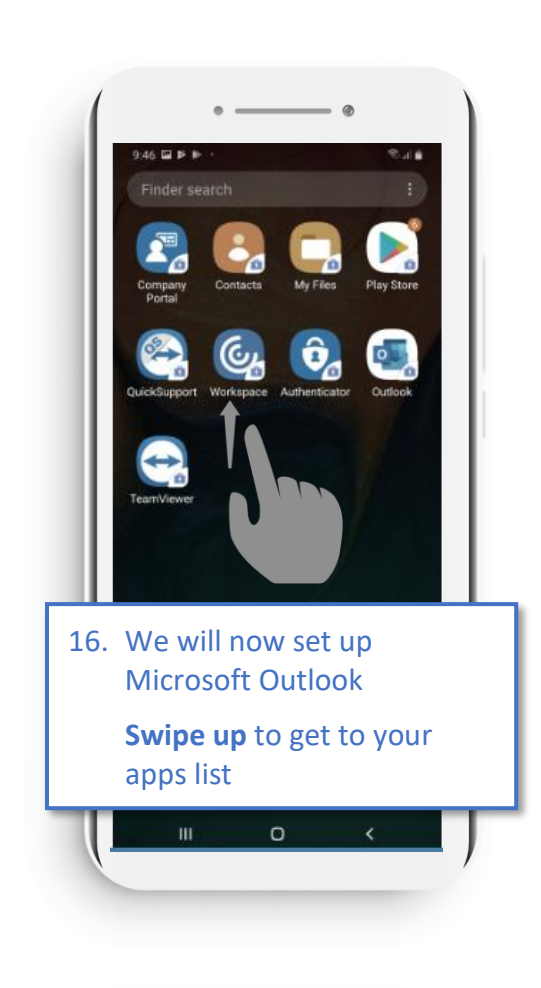

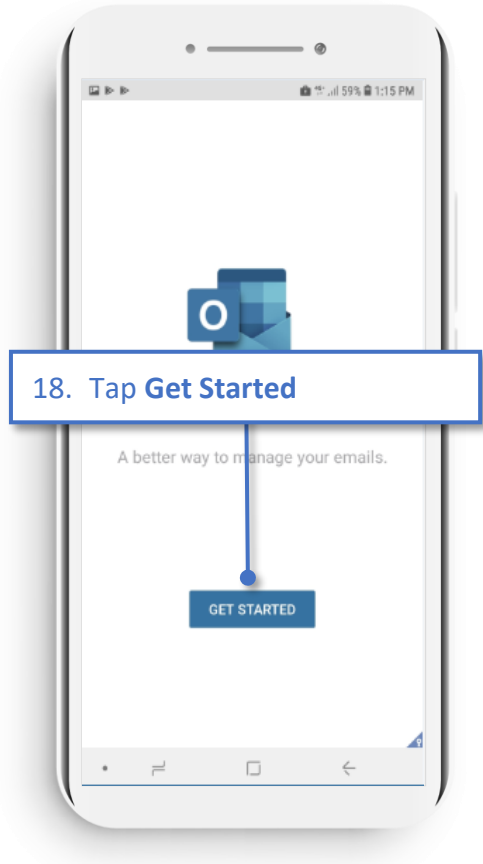

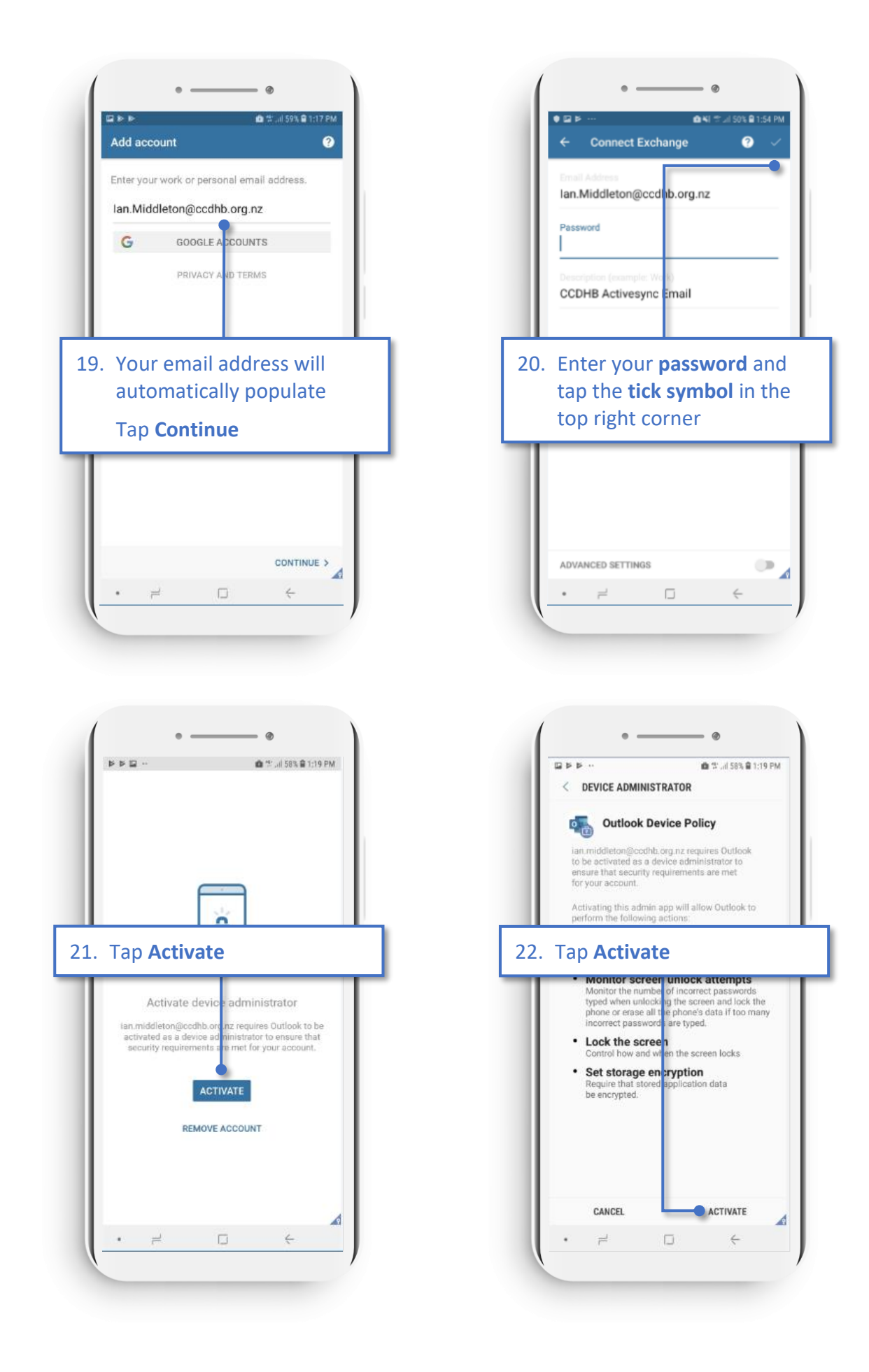

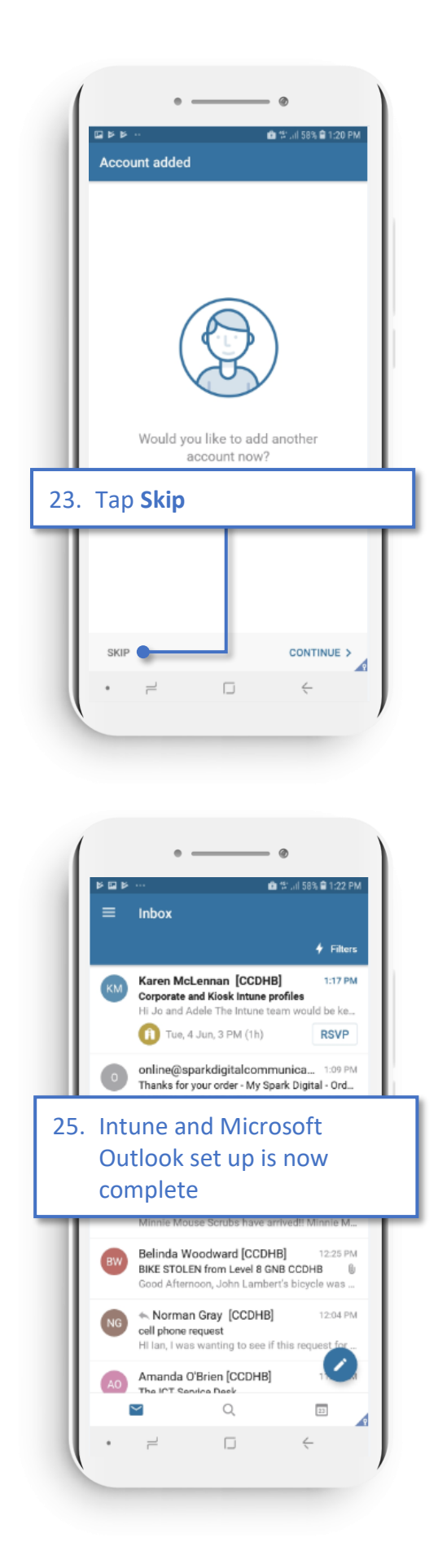

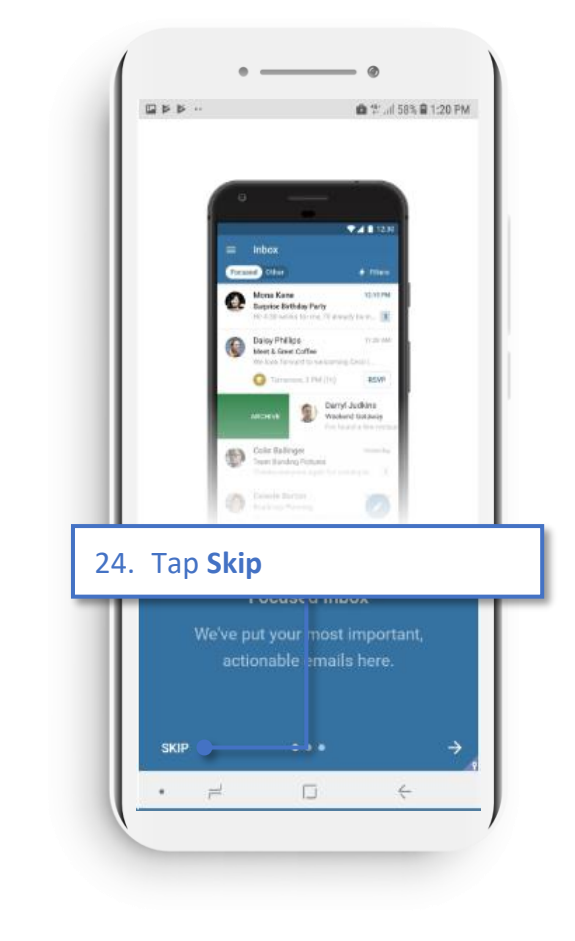

## **Install Apps**

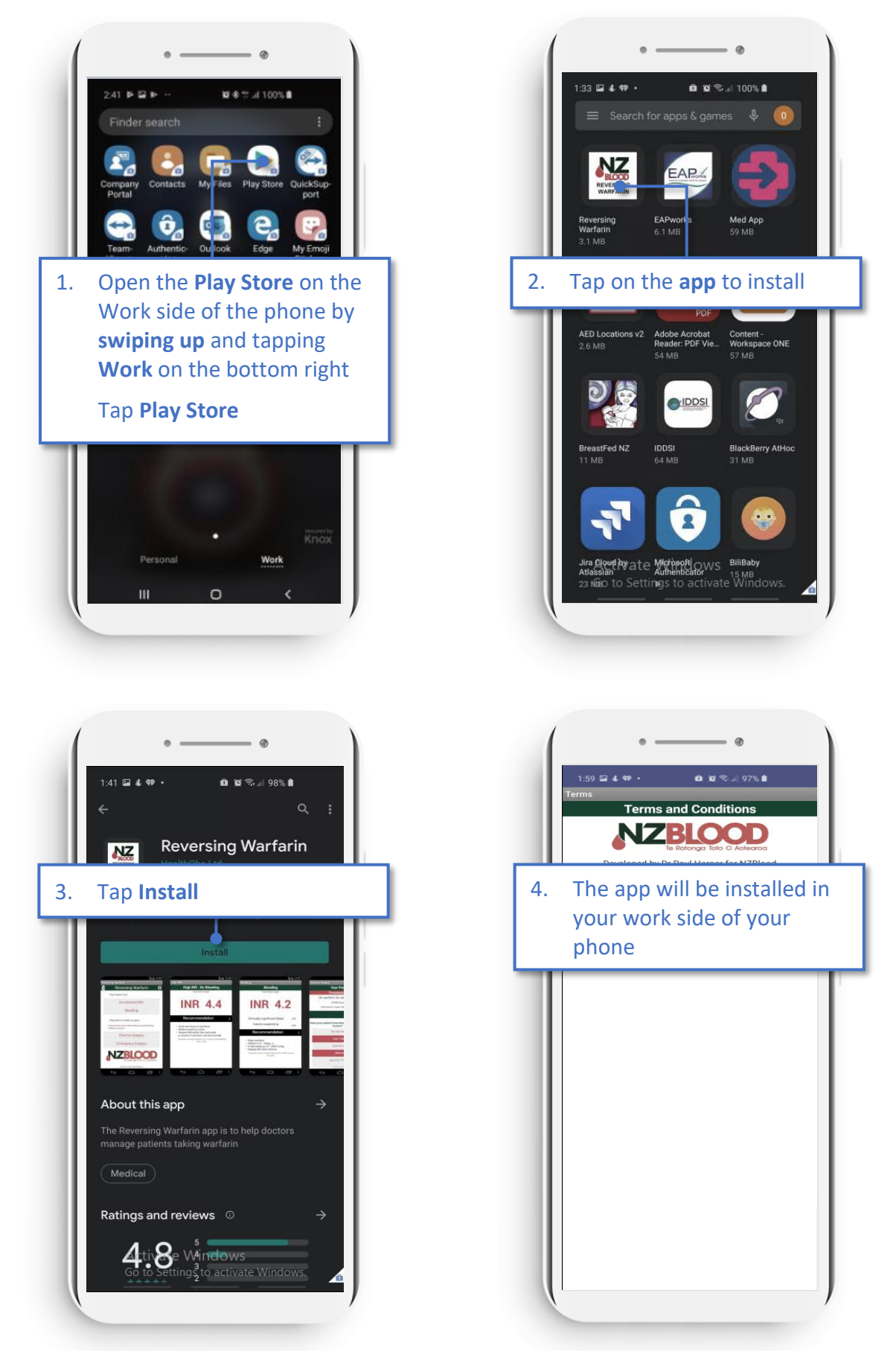

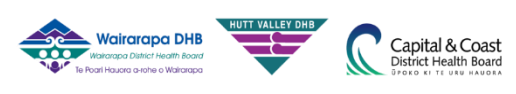